## 識学クラウド パスワードの変更方法

## 識学クラウド ログイン画面からパスワードを変更する方法

利用できるメールアドレスの場合 ※実際にメールアドレスとして機能しているメールアドレスを指します

 「パスワードの新規設定・忘れてしまった方はこちらへ」をクリック 識学クラウドURL: <u>https://shikigaku-cloud.com</u>

| ര്                                                 |   |  |  |
|----------------------------------------------------|---|--|--|
| メールアドレスのログインロ                                      |   |  |  |
| パスワード                                              |   |  |  |
| パスワードを入力                                           | ۲ |  |  |
| □ 自動ログインを有効にする                                     |   |  |  |
| <b>ログインする</b><br>パスワードの新規設定・忘れてしまった方は <u>ごちら</u> へ |   |  |  |
| G Continue with Google                             |   |  |  |
|                                                    |   |  |  |

2. 識学クラウドに登録済みのメールアドレスを入力し、「パスワード設定用のメールを送信」をクリック

| cS>                                                                                                    |
|----------------------------------------------------------------------------------------------------|
| パスワードの再設定をします。<br>ログインに利用するメールアドレスを入力してください。<br>※酸学クラウドへのログインにメールアドレスを使用する場合のみ、こちらのフォームか<br>らパスワードの再設定が可能です。<br>※ログインIDで微学クラウドにログインしている方のパスワード再設定は、こちらではで<br>きません。再設定したい場合は、所属組織のシステム管理者へお問い合わせください。 |
| メールアドレス                                                                                                    |

3. 2で入力したメールアドレスに届いたパスワード設定に関するメールを開き、「パスワードの登録」をクリック ※メールが届かない方は、メールシステム内の迷惑メールフォルダ等をご確認ください。 4. 新しいパスワードを入力し、「パスワードを登録する」をクリックして完了

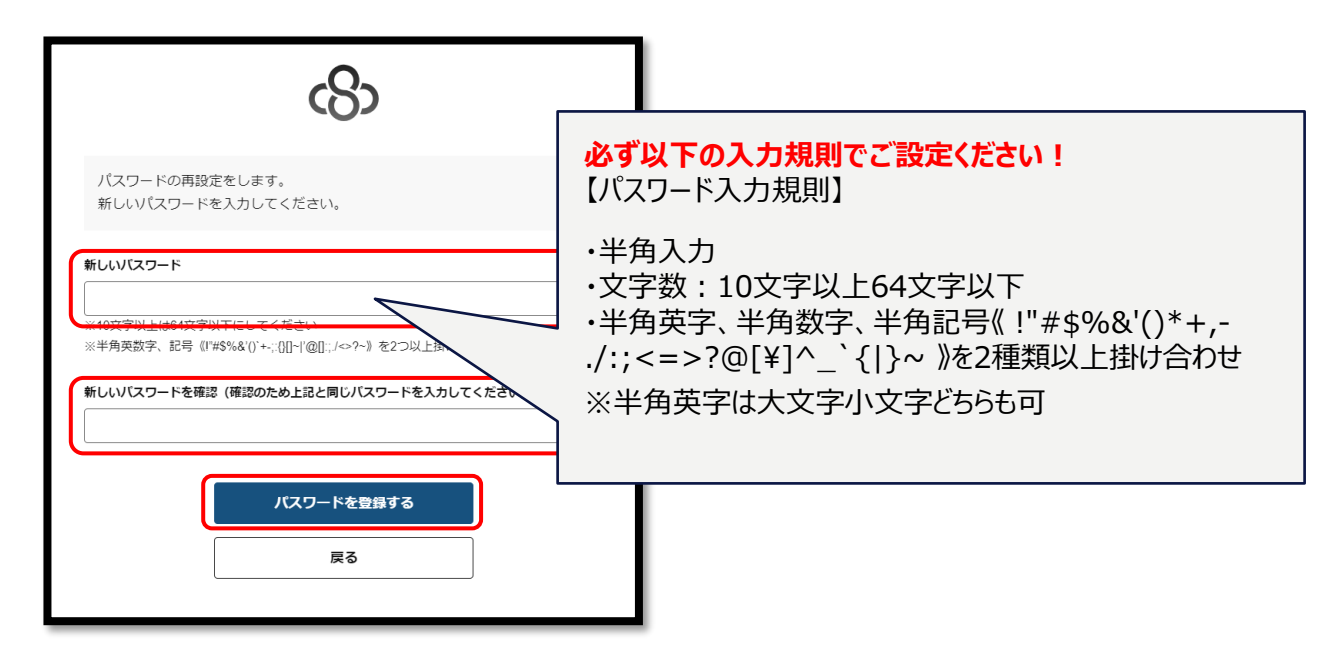

## <u>ログインIDの場合</u>

 ログインID・パスワードを入力し、「ログインする」をクリック 識学クラウドURL: <u>https://shikigaku-cloud.com</u>

|                 | (0)               |             |
|-----------------|-------------------|-------------|
| メールアドレスorログインID |                   |             |
| パスワード           |                   |             |
| パスワードを入力        |                   | ۲           |
| □ 自動ログインを有効にす   | 5                 |             |
|                 | ログインする            |             |
| パスワード           | の新規設定・忘れてしまった方は ご | <u>56</u> 7 |
|                 |                   |             |

2. 右上にある自身のアカウント名にカーソルを合わせ、「ユーザー設定」をクリック

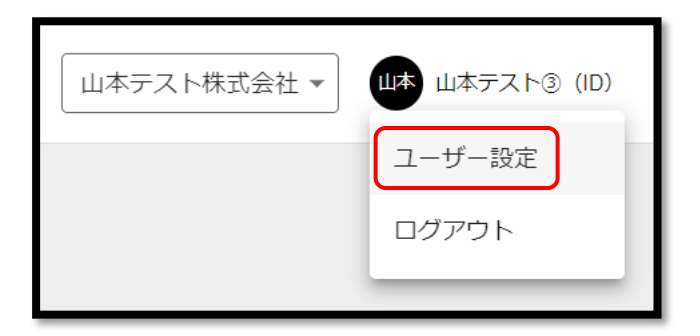

3. 新しいパスワードを設定し、「保存」をクリックして完了

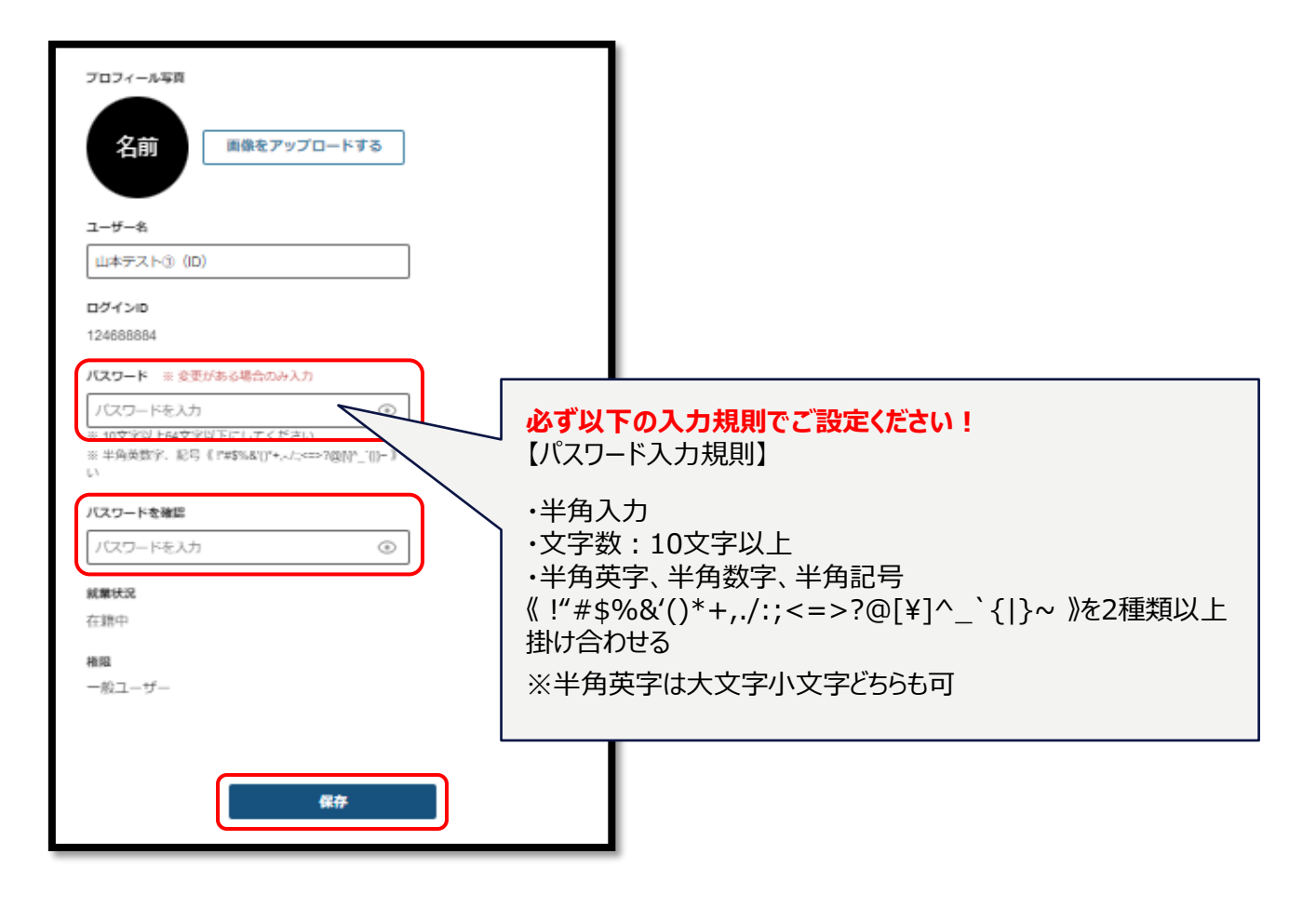